### デジタル・オシロスコープ

| D | L | 7 | 0     | 8             |
|---|---|---|-------|---------------|
|   |   |   | DL708 | は、横河電機社の商標です。 |

| 品番                | GP・IBボード  | 価格                                                   | 動作環境                     |
|-------------------|-----------|------------------------------------------------------|--------------------------|
| W32 - DL708 - R   | ラトックシステム社 |                                                      | Win98SE/Me               |
| W32 - DL708 - C   | コンテック社    | <b>60,000</b> ₪                                      | Win 2000/Xp<br>Excel2000 |
| W32 - DL708 - N   | NI社       | (消費税は含まれておりません。)                                     | Excel2002/2003           |
| 使用できる機種 DL708,DL7 | 08E 使用できる | ブラグインモジュール 701850 ,701851 ,701852 ,701853 ,701855 ,7 | 01860 ,701880 ,701856    |

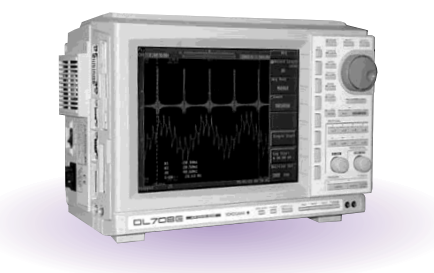

### 機 能

波形データを電圧値として、Excel シートに取込みます。 (8 チャンネルまでの波形を同時に取込むことができます。) 取込できる最大データ数は、32K データまでですが、間引き機能により波形全体を取り込むこ とが可能です。例えば、400K データを、20 個飛びで 20K データとして取り込みます。間引 き方法は、MAX、MIN、AVERAGE 等から選択できます。

波形を受信すると、自動的に作図を行います。

測定器の画面をビットマップとして取り込むことができます。

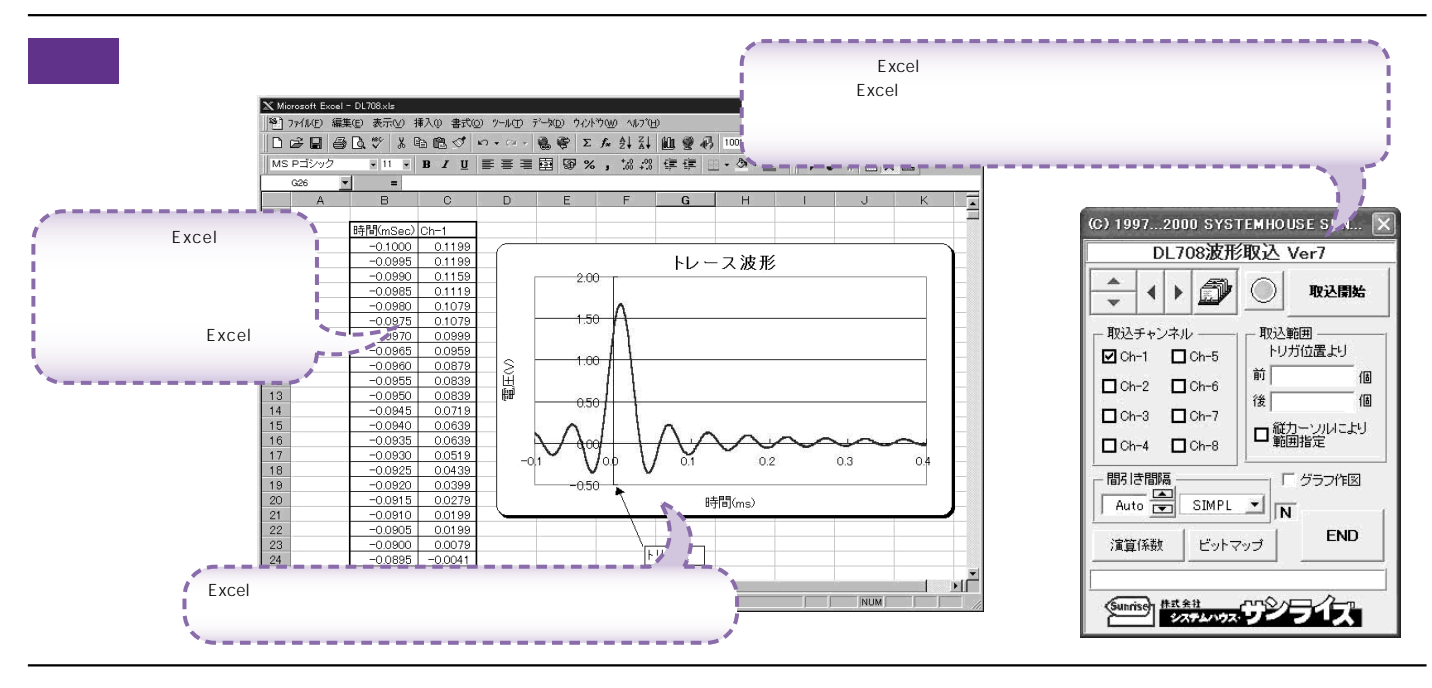

## 操作説明

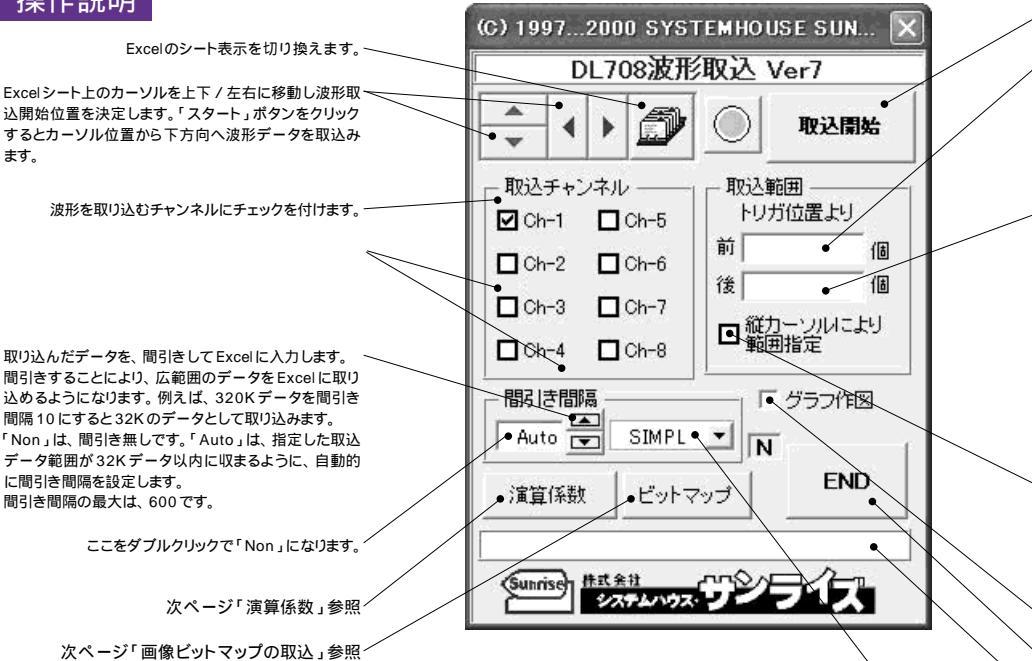

注)1度に取込めるデータ数は、チャンネル当たり32Kデータまでです。それ以上のデータ数を取込む ためには、「取込開始位置」を変更して、再度取込みます。但し、Excelの性質上、あまり多くのデー タを取込みますと、データの表示動作が増端に遅くなりますから実用的ではありません。 取込む1波形のデータ数は、10Kデータ以内に収めることをお薦めします。 波形の取込速度は、Pentium200MHzのパソコンを使用した場合、下記がおおよその目安となります。 :波形データ数 2Kデータの時、約2秒(GP-IB受信時間=0.5秒、Excelシートへの転送時間=1.5秒)

・波形データ数 10K データの時、約9秒(GP - IB 受信時間 = 1.0秒、Excel シートへの転送時間 = 8.0秒)

> 測定器から波形の取込を開始します。

・波形データを取込む開始位置をトリガポイントからの時間(ms)で入力します。トリガポイントから前はマイナスの値(%)力します。入力が無い場合や不適当な値が入力された場合、自動的にパソコンが適切な値に変更します。 外部トリガの時、単位が「個」になります。

波形データを取込む開始位置をトリガポイントからの時間(ms)で入力します。トリガポイントから前はマイナス の値、後はプラスの値で入力します。入力が無い場合や 不適当な値が入力された場合、自動的にパソコンが適 切な値に変更します。

但し、取込データ数が32,000 個を超える場合は、開始 位置から 32,000 個までとなります。 1 度に取込めるデータ数は、32,000 個までです。

データ取込後、ここには実際に取り込んだ時間幅が自 動的に入力されます。

「Vカーソル範囲」がチェックされている場合、ここに入 力された時間は、無視されます。

知定器の「Virtical Cursol」をONにして、そのT1/T2 で指定した範囲のデータを取り込むとき、チェックを付 けます。

ただし、外部クロックのデータを取り込むときは、 「Marker Cursol」で範囲を指定してください。

波形を取込後、自動的に作図を行います。

、アドインを終了します。

「取込開始」中に色々なメッセージが表示されます。

間引き方法を指定します。

「SIMPL」は、単純に間引き間隔毎のデータをExcelに取り込みます。

「MAX」は、間引きデータ中の最大値をExcelに取り込みます。 「MIN」は、間引きデータ中の最小値をExcelに取り込みます。

「AVE」は、間引きデータ中の平均値をExcelに取り込みます。

# 演算係数

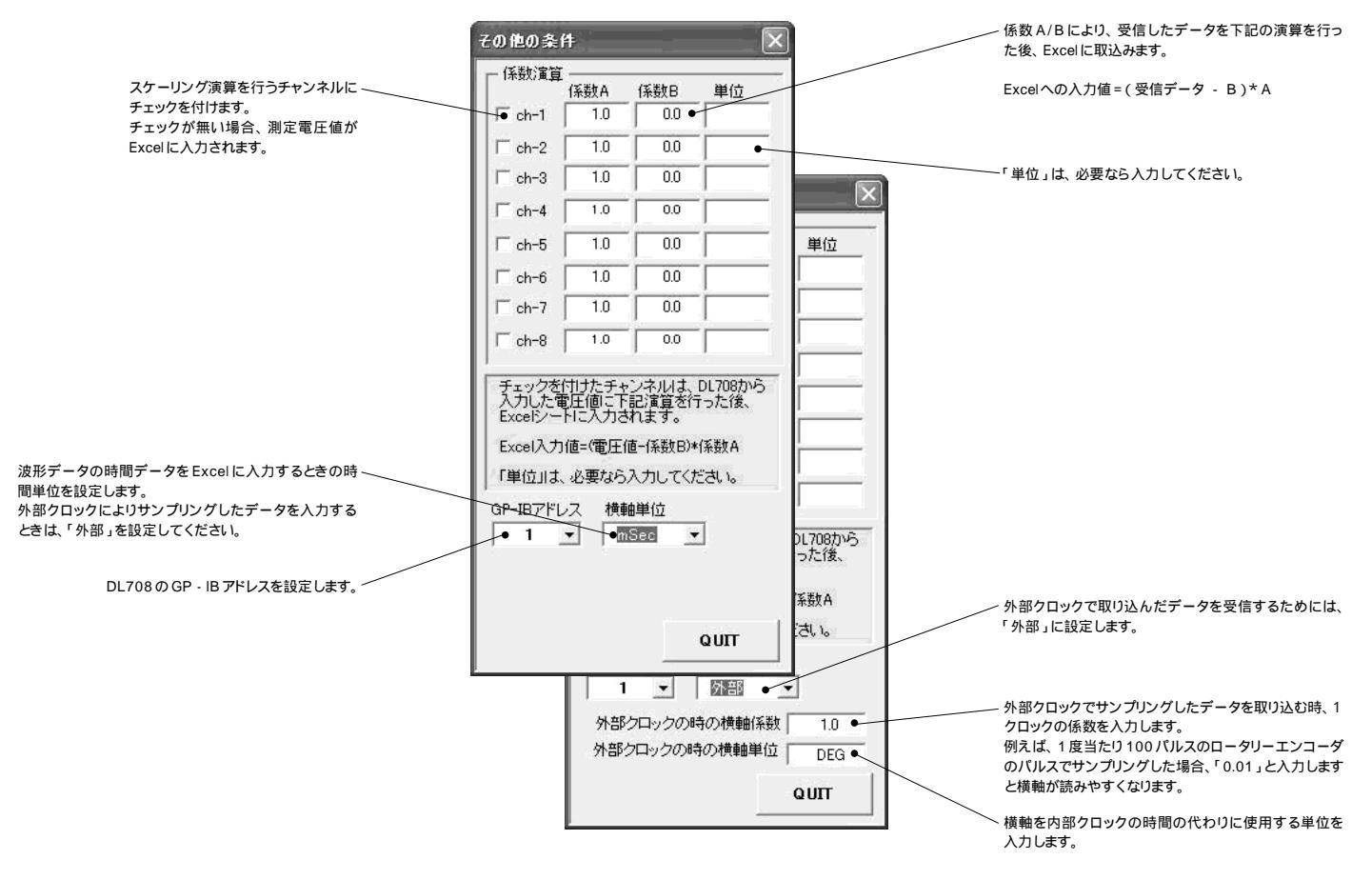

# 画像ビットマップの取込

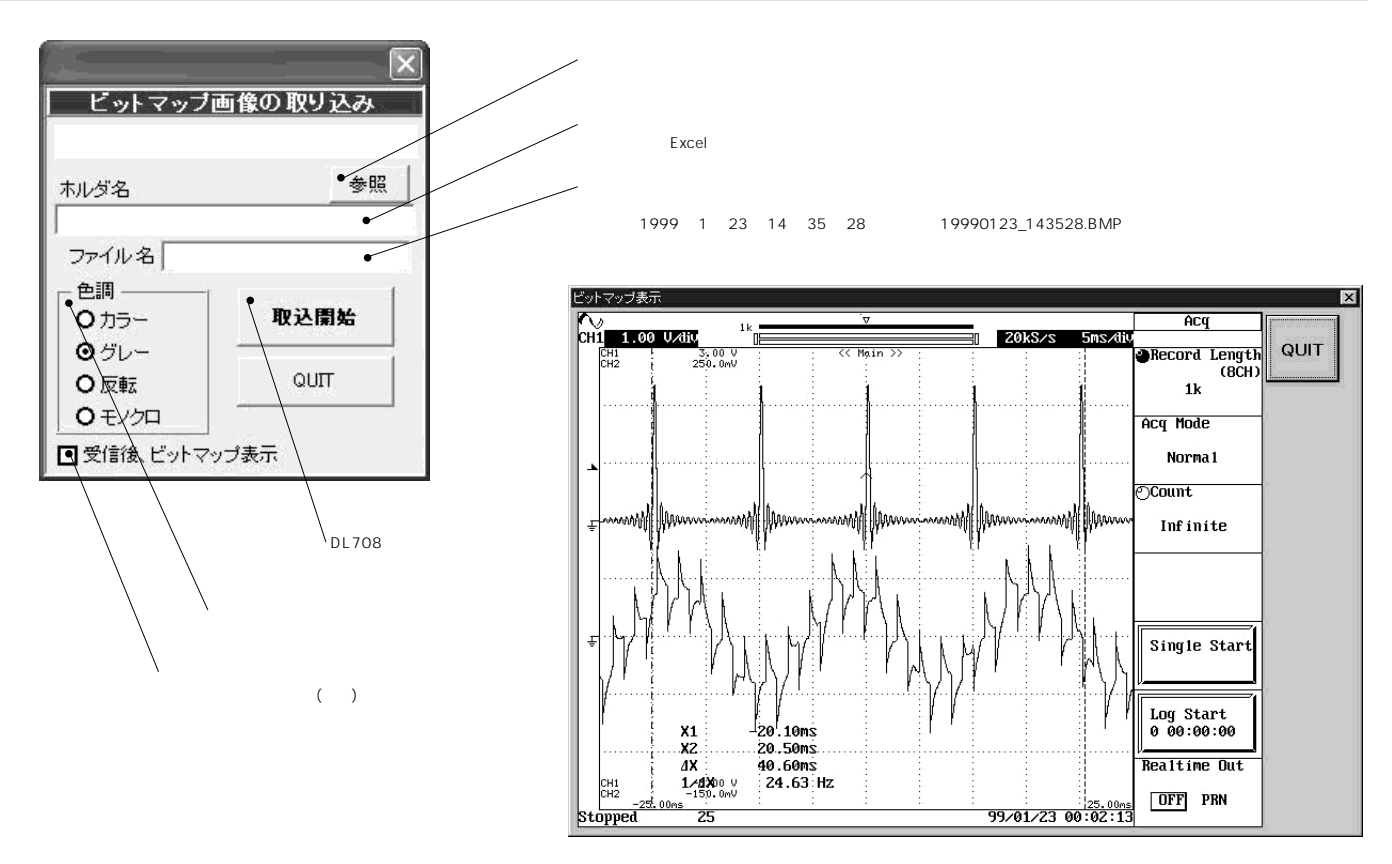